## How to Approve time – Hourly Employees

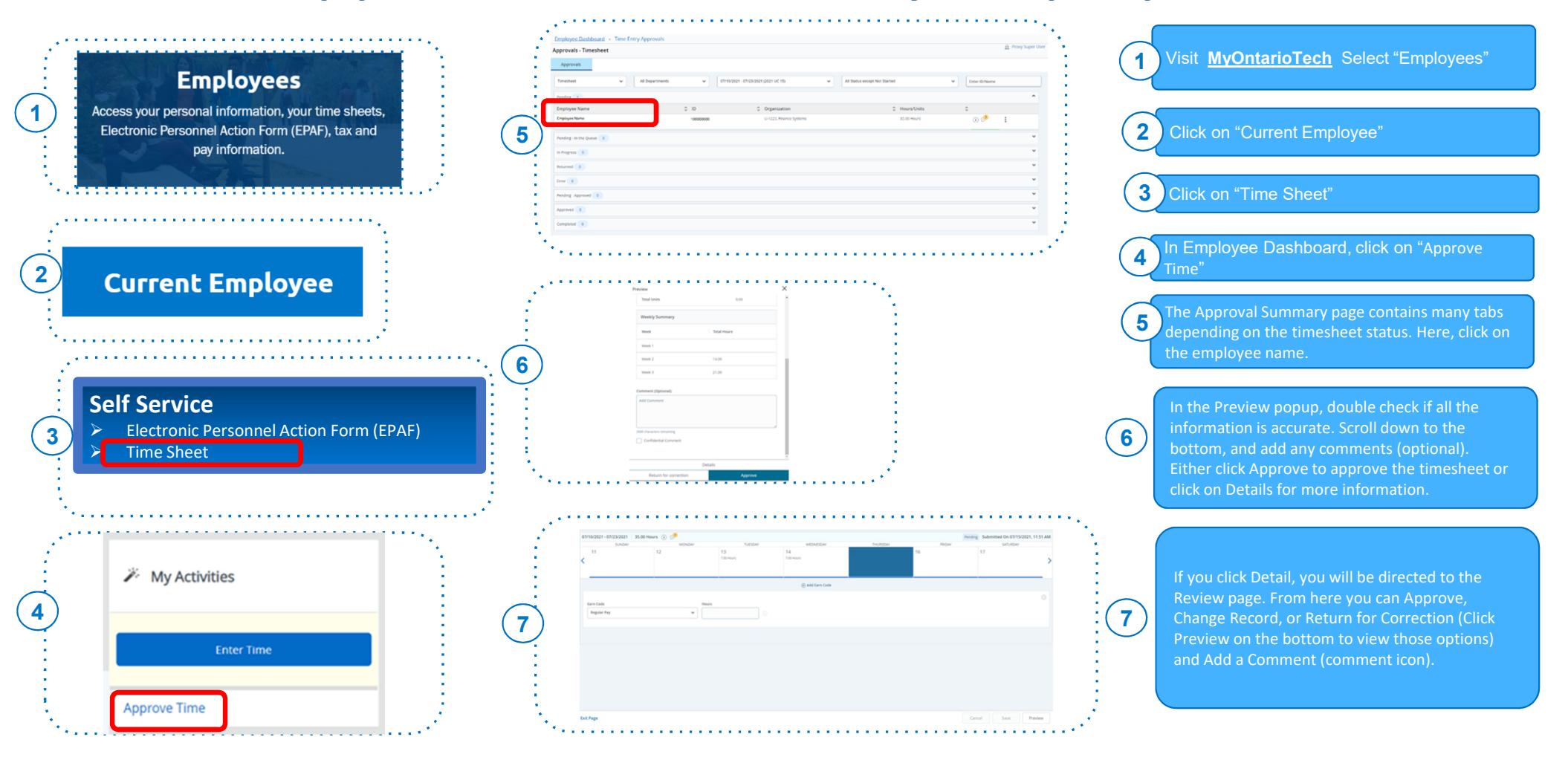